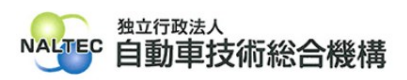

| タイトル | 【参考情報】ロクイン画面を目動表示させる(ホッフアッフフロック解除)方法について                                                                 |
|------|----------------------------------------------------------------------------------------------------|
| 概要   | 利用者管理システムでログイン画面を自動表示したい場合は、ブラウザのポップアップブロ<br>ックを解除する必要があります。<br>発生する事象とポップアップブロックの解除方法については、下記よりご確認ください。 |

記

## 1. 発生する事象について

ブラウザのポップアップブロック設定がされている状態で利用者管理システムへアクセスすると、 下記のメッセージが表示されます。(赤字部分)

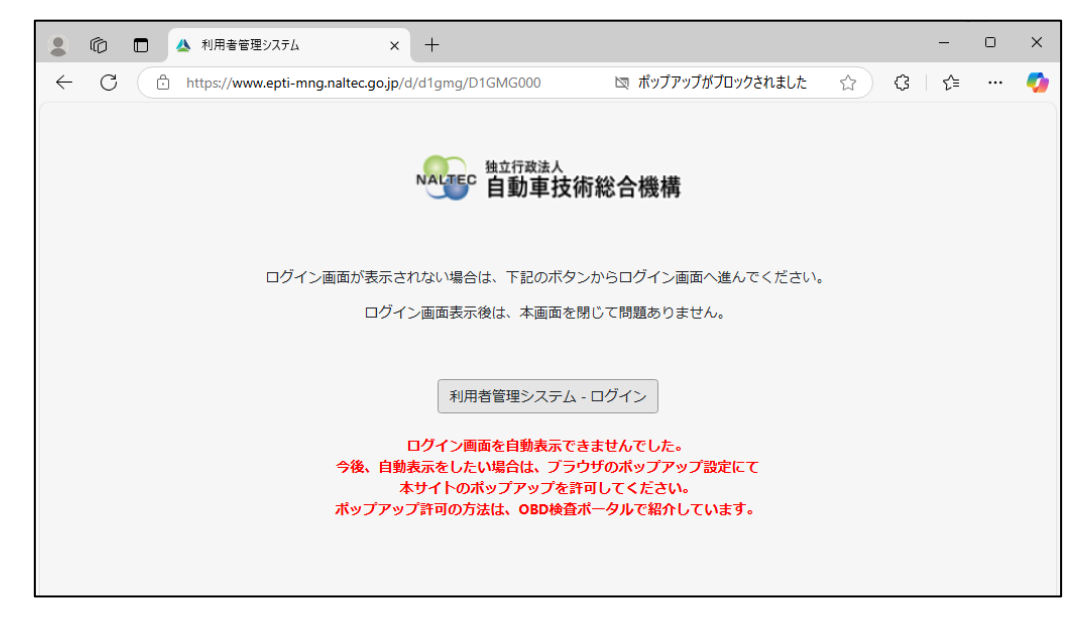

## 2. ポップアップブロックの解除方法について

■PC ブラウザ(Microsoft Edge/ Google Chrome をご利用の場合)

- アドレスバーに表示される [国ポップアップがブロックされました]のアイコンをクリックします。
- ② [https://www.epti-mng.naltec.go.jp からのポップアップとリダイレクトを常に許可する] をチェックします。> [完了]をクリックします。

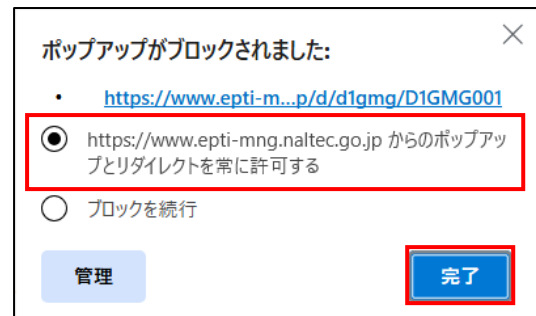

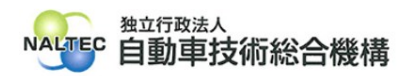

③ ブラウザの[更新]ボタンをクリックし、遷移した画面にてログイン画面が自動表示されること を確認してください。

上記①のポップアップブロックのアイコンが表示されない場合、次の手順を実施ください。 ※ご利用のブラウザによって操作方法が異なります。

## (1) Mircrosoft Edge の場合

① ブラウザ右上の[・・・] > [設定]をクリックします。

| ← C ( 	b https://www.epti-mng.naltec.go.jp/d/d1gmg/D1GMG000 |                                                                                                    | 図 ①                                                                                                    | 0 1 12                           |   |
|-------------------------------------------------------------|----------------------------------------------------------------------------------------------------|----------------------------------------------------------------------------------------------------|----------------------------------|---|
| C ( https://www.epit-mng.nattec.go.jp/d/d1gmg/D1GMG000      | たいで、     たいでは、     たいのの、     たいの、     たいの | は 公<br>日 新しいタブ<br>日 新しいウインドラ<br>ほ 新しい InPrivate ウインドウ<br>ズーム<br>な お気に入り<br>由 コレクション<br>ジ 源歴<br>◇ ショッピング<br>メ ダウンロード<br>田 アブリ<br>G 拡張機能<br>◇ ブウワーのエッセンシャル<br>官 開覧データを削除                                                                                                    | Curl = Stafft + Delete           | ~ |
|                                                             |                                                                                                    | <ul> <li>□ EUM</li> <li>□ EUM</li> <li>□ EUM</li> <li>□ Z/1/-ン/33/+</li> <li>○ Z/1/-ン/33/+</li> <li>○ スクリーン/33/+</li> <li>○ スクリーン/33/+</li> <li>○ スリーン/33/+</li> <li>○ スリーン/34/+</li> <li>○ スリーン/34/+</li> <li>○ スリーン/34/+</li> <l< td=""><td>Ctri+P<br/>Ctri+Shift+S<br/>Ctri+F</td><td></td></l<></ul> | Ctri+P<br>Ctri+Shift+S<br>Ctri+F |   |

 ② 画面左側[Cookie とサイトのアクセス許可] > 画面右側をスクロールし[ポップアップと リダイレクト]をクリックします。

※画面左側のメニューが表示されない場合はブラウザを最大化してください。

|                                                                                        | (3) NE × +                                                                        |   | - a >       |
|----------------------------------------------------------------------------------------|-----------------------------------------------------------------------------------|---|-------------|
| C Edge   edge://settings/content                                                       |                                                                                   |   | 😭 G   🛊 🚥 🍕 |
|                                                                                        | 合 組織によるブラウザーは管理されています                                                             |   |             |
|                                                                                        | サイトでのモーション センサーと光センサーの使用をプロックする                                                   |   |             |
| <ul> <li>設定</li> <li>Q、設定の検索</li> </ul>                                                | ○ 通知<br>本に確認する                                                                    | > |             |
| <ul> <li>ごコファイル</li> <li>ごファイル</li> <li>プライバシー、検索、サービス</li> </ul>                      | JavaScript<br>許可選み                                                                | > |             |
| <ul><li>今 外親</li><li>□ Copilot とサイドバー</li></ul>                                        | 3 イメージ<br>まべて表示                                                                   | > |             |
| <ul> <li>スタート、ホーム、新しいタブページ</li> <li>共有、コピー、貼り付け</li> <li>Cookie とサイトのアクセス許可</li> </ul> | (2) ポップアップとリダイレクト<br>ガロック系み                                                       | > |             |
| G 既定のブラウザー                                                                             | <ul> <li>評し付けがましい広告<br/>プロック済み</li> </ul>                                         | > |             |
| A <sup>7</sup> 言語<br><u>↓</u> ダウンロード                                                   | () バックグラウンド同期<br>単立間にたサイトでデータの送気性の売了を許可する                                         | > |             |
| <ul> <li>アメビンビリアイ</li> <li>システムと/ワオーマンス</li> <li>アテミリー セーフティ</li> </ul>                | ▲ 自動ダウンロード<br>サイトが複数の77イルを自動的にダウンロードしようとしたときに確認する                                 | > |             |
| <ul> <li>ラ ブリンター</li> <li>ユマートフォンとその他のデバイス</li> </ul>                                  | <ul> <li>プロトコル ハンドラー</li> <li>サイトがプロト3本の限定のハンドラーとなることを求めることを許可する</li> </ul>       | > |             |
| <ul> <li>設定のリセット</li> <li>Microsoft Edge (こ)して</li> </ul>                              | MIDI デバイスの制御と再プログラミング<br>サイトがシステム エウスウルーシブ メッセージを使用して MIDI デバイスにアクセスしようとした場合に確認する | > |             |

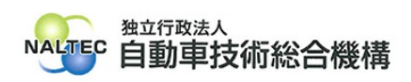

| 2 1 日 4 利用者管理システム                    | × 🕸 BZ × +                                        | - c          | 3 3 |
|--------------------------------------|---------------------------------------------------|--------------|-----|
| ← C C Edge   edge://settings/con     | tent/popups                                       | <u>ନ</u> ଓ ମ |     |
|                                      | □ 相関による <u>&gt;&gt;&gt;&gt;→→→→→</u> は単価511(1/33) |              |     |
| 設定                                   | ← サイトのアクセス許可 / ポップアップとリダイレクト                      |              |     |
| Q 設定の検索                              |                                                   |              |     |
|                                      | プロック済み (推奨)                                       |              |     |
| ① プライバシー、検索、サービス                     |                                                   |              |     |
| <③ 外観                                | ブロック                                              | 追加           |     |
| □ Copilot とサイドバー                     | 追加されたサイトはありません。                                   |              |     |
| スタート、ホーム、新しいタブページ                    |                                                   |              |     |
| ビ 共有、コピー、貼り付け                        | 許可                                                | 追加           |     |
| Cookle とサイトのアクセス計可                   |                                                   |              |     |
| Lo MULLUTTTT-                        |                                                   |              |     |
| 語言 作A                                | 8                                                 |              |     |
| ダウンロード                               |                                                   |              |     |
| 常 アクセシビリティ                           |                                                   |              |     |
| 旦 システムとパフォーマンス                       |                                                   |              |     |
| C JU29-                              |                                                   |              |     |
| <ol> <li>スマートフォンとその他のデバイス</li> </ol> |                                                   |              |     |
| ○ 設定のリセット                            |                                                   |              |     |

④ [サイトの追加]欄へ利用者管理システムの URL

(https://www.epti-mng.naltec.go.jp)を入力後、[追加]をクリックします。

| サイトの追加                               |          | $\times$ |
|--------------------------------------|----------|----------|
| サイトの追加<br>https://www.epti-mng.nalte | ec.go.jp | ٦        |
| 追加                                   | キャンセル    |          |

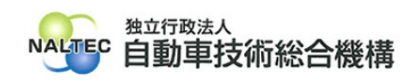

|  | 5 | [許可]欄に利用者管理システムの URL | .が登録されたことを確認し | 、設定画面を閉じます。 |
|--|---|----------------------|---------------|-------------|
|--|---|----------------------|---------------|-------------|

| 😩 🔞 🗖 🔺 利用者管理システム                          | × 🕄 1012 × +                                   |   | -    | σ | × |
|--------------------------------------------|------------------------------------------------|---|------|---|---|
| ← C                                        | ngs/content/popups                             | G | T_≡_ |   | • |
|                                            | <ul> <li>相隔による<u>ブラウザーは管理されています</u></li> </ul> |   |      |   |   |
| 設定                                         | ← サイトのアクセス許可 / ポップアップとリダイレクト                   |   |      |   |   |
| Q、 設定の検索                                   |                                                |   |      |   |   |
| ③ プロファイル                                   | プロック済み (推奨)                                    |   |      |   |   |
| 🗅 プライパシー、検索、サービス                           |                                                |   |      |   |   |
| ③ 外観                                       | 道加                                             |   |      |   |   |
| □ Copilot とサイドバー                           | 違加されたサイトはありません                                 |   |      |   |   |
| □ スタート、ホーム、新しいタブペー                         | 1                                              |   |      |   |   |
| <ul> <li>      ビ 共有、コピー、貼り付け   </li> </ul> | 許可                                             |   |      |   |   |
| GG Cookie とサイトのアクセス許可                      |                                                |   |      |   |   |
| 🕞 既定のブラウザー                                 | 6 B B B B B B B B B B B B B B B B B B B        |   |      |   |   |
| 高言 作A                                      | 0 D                                            |   |      |   |   |
| ↓ ダウンロード                                   | https://www.epti-mng.naltec.go.jp              |   |      |   |   |
| 常 アクセシビリティ                                 |                                                |   |      |   |   |
| システムとパフォーマンス                               |                                                |   |      |   |   |
| 😵 ファミリー セーフティ                              |                                                |   |      |   |   |
| ◎ ブリンター                                    |                                                |   |      |   |   |
| . スマートフォンとその他のデバイス                         |                                                |   |      |   |   |
| じ 設定のリセット                                  |                                                |   |      |   |   |
| <b>@</b> Microsoft Edge について               |                                                |   |      |   |   |

⑥ 利用者管理システムへアクセスし、以下のとおりログイン画面が自動表示されることを確認してください。

※自動表示されない場合はブラウザの[更新]ボタンをクリックしてください。

| 0   | ▲ 利用音管理2,275 - 職場 - Microsoft Edge -                      | × | 0 | $\times$ |
|-----|-----------------------------------------------------------|---|---|----------|
| ← C | https://www.epti-mg.natec.go.jp/d/d1gmg/D1GMG001          |   |   | <b>0</b> |
|     | 入利用者管理システム                                                |   |   |          |
|     | ユーザーロをすてにお持ちの方                                            |   |   |          |
|     | ユーザーD: 201<br>パスワード: 201<br>ログインできない方はこちら                 |   |   |          |
|     | はじめてご利用される方                                               |   |   |          |
|     | 利用者管理システムをはじめてご利用される方は<br>事実場D中請 左のボタンから事実場の新規登録を行ってください。 |   |   |          |
|     |                                                           |   |   |          |
|     | 利用規約 お問い合わせ                                               |   |   |          |
|     | 1000000A<br>自動車技術総合機構                                     |   |   |          |

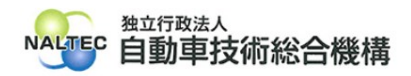

## (2) Google Chrome の場合

① ブラウザ右上の[:]>[設定]をクリックします。

| <ul> <li>▲ 利用者管理システム × +</li> </ul>                                                                                                    |     | - 0 ×                                                                                                    |
|----------------------------------------------------------------------------------------------------|-----|----------------------------------------------------------------------------------------------------|
| ← → C ts epti-mng.naltec.go.jp/d/d1gmg/D1GMG000                                                                                                    | 図 ☆ | z 🖸 🙁 🗄                                                                                                    |
| Ertate<br>Datate<br>Datate |     | Ctri+N<br>Ctri+Shift-N<br>D747L/CU49A<br>><br>Ctri+Shift-Delete<br>Ctri+Shift-Delete<br>Ctri+Shift-Delete<br>Ctri+Shift-Delete |

② 画面左側[プライバシーとセキュリティ] > 画面右側[サイトの設定]をクリックします。
 ※画面左側のメニューが表示されない場合はブラウザを最大化してください。

| •  | ▲ 利用者管理システム × 🌣 設定 - プライバシーとを          | 12U97 × +                                                                                     |   | - | 0 | × |
|----|----------------------------------------|-----------------------------------------------------------------------------------------------|---|---|---|---|
| ÷  | → C O Chrome chrome://settings/privacy |                                                                                               | ☆ | ≏ | 0 | : |
| 0  | 設定                                     | Q、 股定项目を映着                                                                                    |   |   |   |   |
| G  | Googleの設定                              | III) お使いの <u>ブラウザは細雄によって管理</u> されています                                                         |   |   |   |   |
| ©0 | 自動入力とパスワード                             | 安全チェック                                                                                        |   |   |   |   |
| ۲  | プライバシーとセキュリティ                          | Chrome では、ブラウザが安全な設定になっているかどうか宅定期的に確<br>図 EUCでいます。お客様による確認が必要な項目がありましたらお知らせし<br>マロンマンマンマングに移動 |   |   |   |   |
| Ø  | パフォーマンス                                | æ ý .                                                                                         |   |   |   |   |
| Ô  | デザイン                                   | プライバシーとセキュリティ                                                                                 |   |   |   |   |
| Q  | 検索エンジン                                 |                                                                                               |   |   |   |   |
|    | 既定のブラウザ                                | <ul> <li>■ 同知確認ナーダを削除</li> <li>▶</li> <li>履歴、Cookie、キャッシュなどを削除します</li> </ul>                  |   |   |   |   |
| Û  | 起勤時                                    | ◎ サードパーティ Cookle<br>シークレット モードでサードパーティの Cookle がブロックされています                                    |   |   |   |   |
| Â  | 言語                                     | ◎ 広告プライバシー                                                                                    |   |   |   |   |
|    | ダウンロード                                 | ◎▼ ウェブサイトが広告表示に使用する情報をカスタマイズします                                                               |   |   |   |   |
| Ť  | ユーザー補助機能                               | セキュリティ     セーフ ブラウジング(危険なサイトからの保護機能)などのセキュリティ設定     →                                         |   |   |   |   |
| Ŋ  | システム                                   | ++                                                                                            |   |   |   |   |
| Ó  | 設定のリセット                                | 0= 2/11/94846<br><sup>●</sup> サイトが使用、表示できる情報(位置情報、カメラ、ボップアップなど)を制御します                         |   |   |   |   |
| È  | 拡張機能 🖸                                 |                                                                                               |   |   |   |   |
| ۲  | Chrome について                            |                                                                                               |   |   |   |   |
| Ű  |                                        |                                                                                               |   |   |   |   |

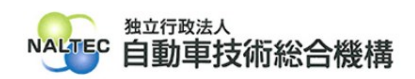

| ✓ ▲ 利用者管理システム × 幸 B              | 定 - サイトの設定 × +                                                          | - 0   |
|----------------------------------|-------------------------------------------------------------------------|-------|
| ← → ♂ ⑦ Chrome chrome://settings | /content                                                                | ☆ 章 ③ |
| 設定                               | Q、設定項目を検索                                                               |       |
| <b>G</b> Google <i>ෆ</i> හුළු    | ↓ オタン → 不要なリクエストを閉じる (推奨) →                                             |       |
| ◎□ 自動入力とパスワード                    | ■め込みコンテンツ<br>の内にたちわたに「「「オス」使用の使用させくしいがさんスーとと参加する >>                     |       |
| ♥ プライバシーとセキュリティ                  | *** FOCのほどに回りの時間の20Hでリイトル水ののここで11+りりの                                   |       |
| ① パフォーマンス                        | その他の権限 ・                                                                |       |
| ⑦ デザイン                           | コンテンツ                                                                   |       |
| Q. 検索エンジン                        | ++-FJf-==z Cookie                                                       |       |
| □ 既定のブラウザ                        | ○ シークレットモードでサードパーティの Cookie がブロックされています                                 |       |
| ① 起動時                            | JavaScript<br>サイトが JavaScript を使用できるようにする                               |       |
| 文 <sub>A</sub> 言語                | □ <sup>画像</sup> >                                                       |       |
| ± ダウンロード                         | サイトが曲線を表示できるようにする                                                       |       |
| 1 ユーザー補助機能                       | ボップアップとリダイレクト<br>サイトにボップアップの送信やリダイレクトの使用を許可しない                          |       |
| & システム                           | その他のコンテンツの設定                                                            |       |
| <ul> <li>設定のリセット</li> </ul>      | 諸田・アハシハゼノトわた夜田本白筋炉に回路マア                                                 |       |
| ♪ 拡張機能 ☑                         | WHALLUNGSUSALISALISALE<br>データを保護するため、最近アクセスしていないサイトから権限を自動で削除します。通知は停止さ |       |
| Chrome COUT                      | 1.05.0708                                                               |       |

④ [ポップアップの送信やリダイレクトの使用を許可するサイト]欄の[追加]をクリックします。

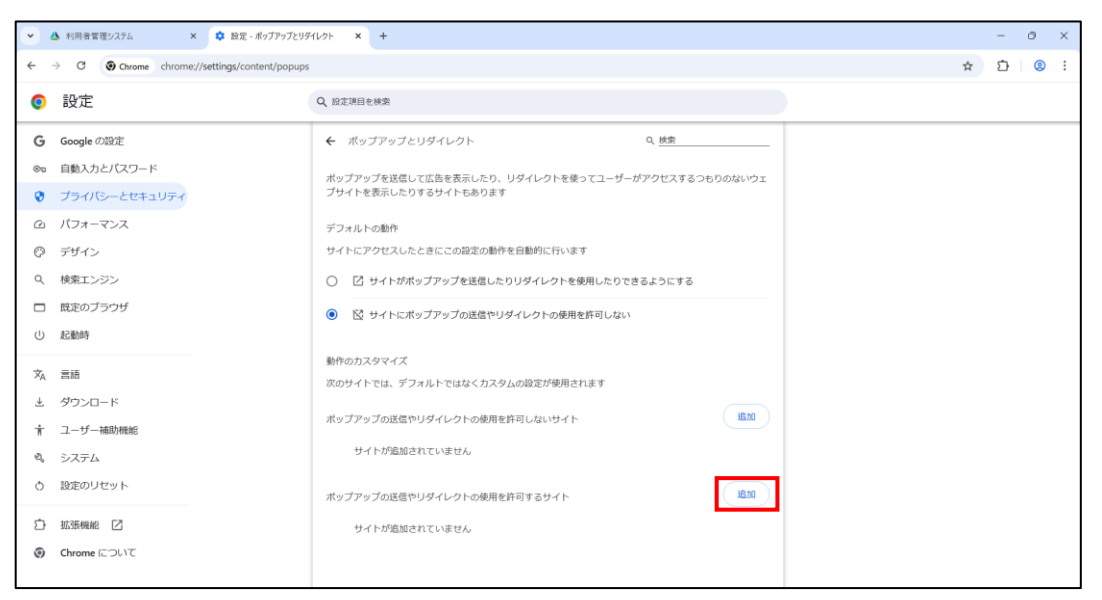

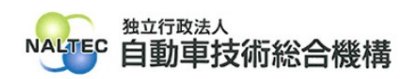

 ⑤ [サイトの追加]欄へ利用者管理システムの URL (https://www.epti-mng.naltec.go.jp)を入力後、[追加]をクリックします。

| トにアク       | セスしたときにこの設定の動作を自動的に行います           |          |    |
|------------|-----------------------------------|----------|----|
|            | サイトの追加<br><sub>ウェブサイト</sub>       |          |    |
| Ni -       | https://www.epti-mng.naltec.go.jp |          |    |
| のカス<br>サイト |                                   | キャンセル 追加 |    |
| プアップ       | の送信やリダイレクトの使用を許可しないサイト            | (        | 追加 |

⑥ [ポップアップの送信やリダイレクトの使用を許可するサイト]欄に利用者管理システムの URL が登録されたことを確認して、設定画面を閉じます。

| ✓ ▲ 利用者管理システム × 章 設定 - ポップアップと!                                                                 | 1971/07F × +                                                                                                    | - 0 × |
|-------------------------------------------------------------------------------------------------|----------------------------------------------------------------------------------------------------|-------|
| ← → C O Chrome chrome//settings/content/popups                                                  |                                                                                                    |       |
| ◎ 設定                                                                                            | Q、股定项目也终索                                                                                                    |       |
| G Google の設定     の設定     回動入力とパスワード     プライバシーとセキュリティ     ハフォーマンス     デザイン                      | <ul> <li></li></ul>                                                                                                    |       |
| <ul> <li>Q、検索エンジン</li> <li>□ 既走のブラウザ</li> <li>① 記動時</li> </ul>                                  | <ul> <li>ビ サイトがポップアップを送信したりリダイレクトを使用したりできるようにする</li> <li>ビ サイトにポップアップの送信やリダイレクトの使用を許可しない</li> </ul>                         |       |
| <ul> <li>次 芸語</li> <li>オワンロード</li> <li>オ ユーザー補助機能</li> <li>ペ、システム</li> <li>◇ 認定のリセット</li> </ul> | 動作のカスタマイズ 次のサイトでは、デフォルトではなくカスタムの設定が使用されます ポップアップの送信やリダイレクトの使用を許可しないサイト サイトが追加されていません #100 #100 #100 #100 #100 #100 #100 #10 |       |
| <ul> <li>10.35時期経 2</li> <li>⑦ Chrome について</li> </ul>                                           | ポランアタノの2615でサジライレントONBUBER19176 574ト ADDI<br>▲ https://www.apli-mng.naltec.go.jp ・ :                                        |       |

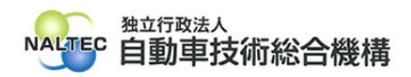

⑦ 利用者管理システムへアクセスし、以下のとおりログイン画面が自動表示されることを確認してください。

※自動表示されない場合はブラウザの[更新]ボタンをクリックしてください。

| • | ▲ 利 | 🛕 利用音管理2,754 - Google Chrome — 🗆 🗙                                                                                 | o × |
|---|-----|----------------------------------------------------------------------------------------------------|-----|
| 4 | ->  | 😂 epti-mng.naltec.go.jp/d/d1gmg/D1GMG001                                                                           | o : |
|   | 7   | 入利用者管理システム                                                                                                    |     |
|   |     | ユーザーIDをすでにお持ちの方                                                                                                    |     |
|   |     | ユーザーD: 02  <br>パスワード: 03 ログインできない方はこちら<br>はいめてご利用される方<br>事実協D中請 利用者管理システムをはじめてご利用される方は<br>なのボタンから事実場の新規登録を行ってください。 |     |
|   |     | 利用規約 お問い合わせ<br>・<br>自動車技術総合機構                                                                                      |     |

以上

最終更新日:令和7年5月26日